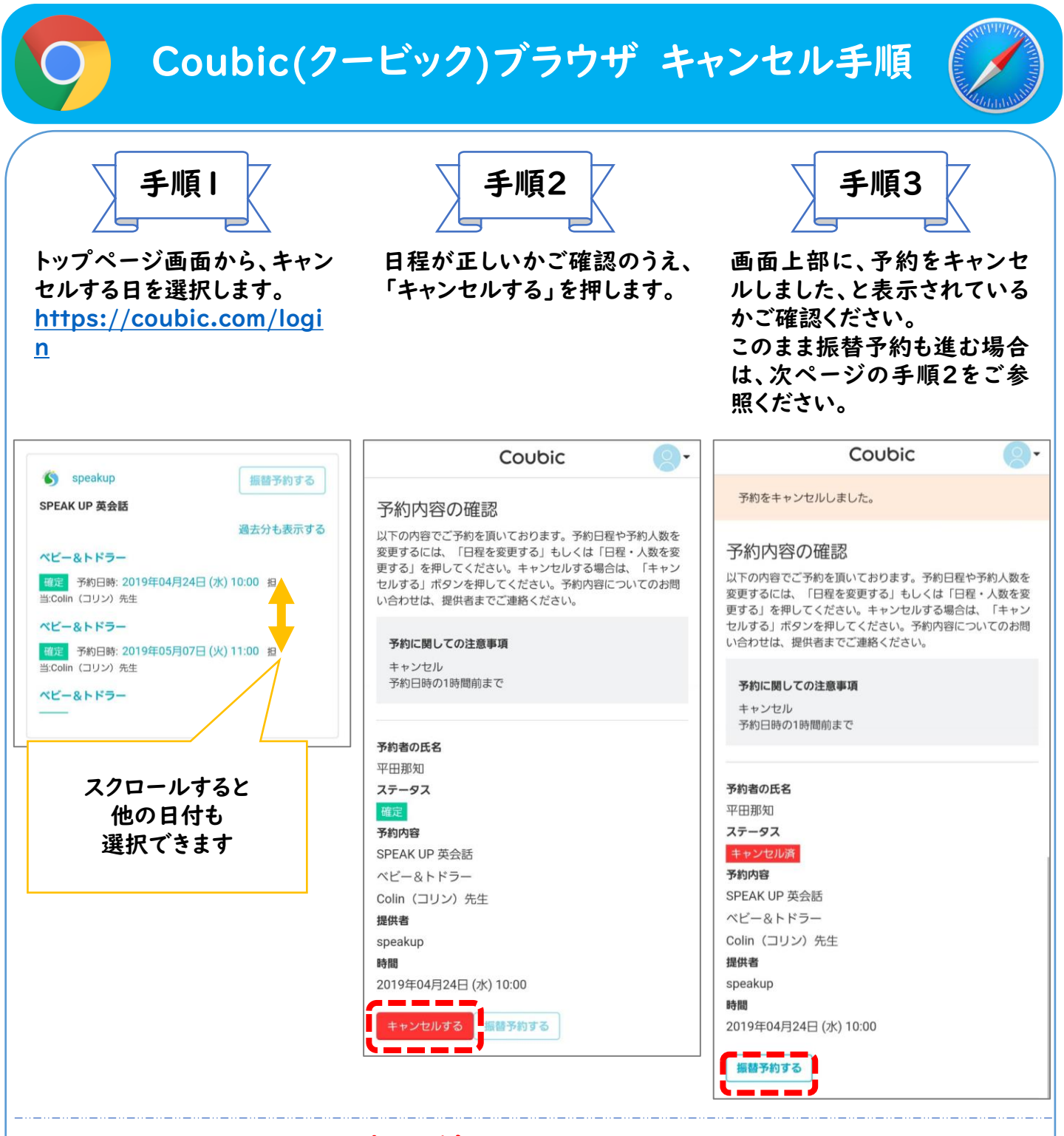

・欠席は、レッスン<u>|時間前</u>までにキャンセル処理をお願 いいたします。

- ・手順2で、「日程変更期限を過ぎたため、日程変更できま せん」というエラーが出た場合、エラーを無視して、キャ ンセルを押して次に進んでいただくことが可能です。
- ・欠席処理したものを、取り消したい場合は、振替として、
  欠席した日を再度登録してください。(すでに満席となっている場合もございます。)

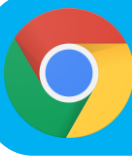

## Coubic(クービック)ブラウザ 振替手順

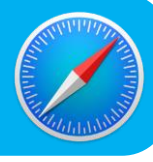

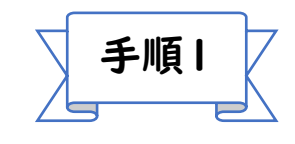

トップページ画面から、「振替 予約する」を押します。 <u>https://coubic.com/logi</u> <u>n</u>

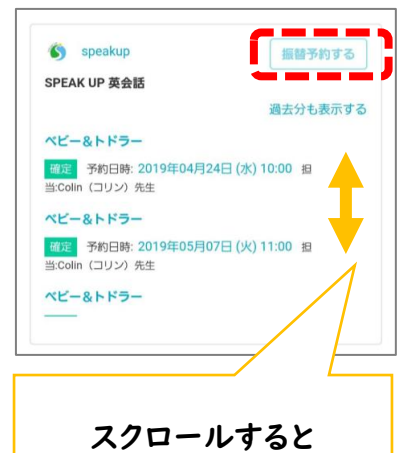

べりし んりると 他の日付も 選択できます

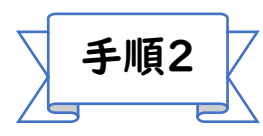

振替元となる、欠席した日を 選択して、「次に進む」を押し ます。 (キャンセル処理をしていないと、候

補日が表示されません。先にキャン セル処理を完了してください)

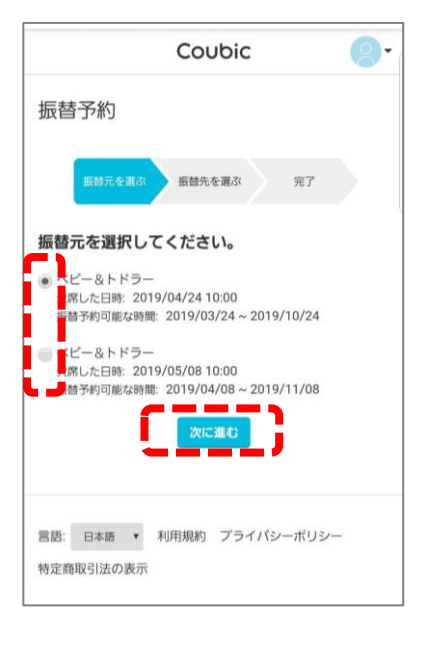

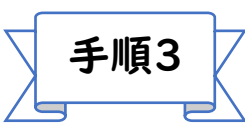

今年度のクラス名を選択し、 ご希望の振替日を選択すると、 候補時間が出てきます。 ▲の残席数をご確認いただき、 ご希望のレッスンを選択して、 「振替予約する」を押します。

| Coubic 📀 -                                                 |             |           |                   |            |       |       |
|------------------------------------------------------------|-------------|-----------|-------------------|------------|-------|-------|
| 振替予                                                        | 系約          |           |                   |            |       |       |
| 1                                                          | (値元を選)      | 57 15     | 開先を選び             |            | 完了    |       |
|                                                            |             | -         |                   | 4          |       |       |
| 振替先                                                        | のクラン        | スと日間      | 特を選択              | もてく        | ださい。  |       |
| クラス<br>〇 ☆22年                                              | F度 Kinde    | r1 · 2(#  | 化品川校):            | 报替専用       |       |       |
| 〇 23年度 Kinder 1 (北品川校)                                     |             |           |                   |            |       |       |
| ○ 23年度 Kinder 1 (新馬喝校)                                     |             |           |                   |            |       |       |
| ○ 23年度 Kinder 2 (北品川校)                                     |             |           |                   |            |       |       |
| (a) courting trimment z (attrahandor)                      |             |           |                   |            |       |       |
| 予約日程                                                       |             |           |                   |            |       |       |
| <u></u>                                                    |             | 3         | 2019/4            | 62 -       |       | >     |
| 8                                                          | 月           | 火         | 水                 | 木          | 金     |       |
|                                                            | 1           | 2         | 3                 | 4          | 5     | 6     |
| 7                                                          | 8           | 9         | 10                | 11         | 12    | 13    |
| 14                                                         | 15          | 16        | 17                | 18         |       | 20    |
| 21                                                         | 22          | 23        | 24                | 25         | 26    | 27    |
| 28                                                         | 29          | 30        |                   |            |       | (4)   |
| ● 04月2                                                     | 0日(土)0      | 9:00 ~ 09 | 8:40 (担当          | : Colin (1 | ערב   | 5生)(満 |
| 員)                                                         | 0日(+)1      | 0.00 ~ 10 | ×40 (48 H         | Chelsea    | (手工儿) | v_) ∉ |
| 生) (あと1)                                                   |             |           |                   |            |       |       |
| ●4月20日(土) 10:50 ~ 11:30 (担当: Tiffany (ティファニー) 先<br>(満員)    |             |           |                   |            |       |       |
| - / 1950<br>04月20日 (土) 11:50 ~ 12:30 (担当: Chelsea(チェルシー)先  |             |           |                   |            |       |       |
| 主) (あと1)<br>DAE 20日 (土) 14:00 - 14:40 (日本) オポート (ニュファラート ア |             |           |                   |            |       |       |
| (表                                                         | には(エ) い     | 4.00 ~ 14 | K40 ( <u>8</u> ⊒⊟ | . I many   | (54)8 | / %   |
|                                                            | _           |           |                   |            |       |       |
| 予約に                                                        | 関しての        | 注意事項      |                   |            |       |       |
| キャン<br>予約日                                                 | セル<br>時の1時間 | 前まで       |                   |            |       |       |
| (2) <b>T</b>                                               | 日太郎と        | して予約      | を選めよ              | うとして       | います。  |       |
|                                                            |             |           | 日子的す              | 8          |       |       |
|                                                            |             |           |                   |            |       |       |

## ・振替は、欠席した(する)レッスン日の1か月前から、 <u>12カ月後</u>まで有効となります。

例:5/1のレッスンの振替可能期間は、4/1から翌年4/30まで